## **Creating Teams and Inviting Players on IMLeagues**

## Step 1: Complete the Login process into IMLeagues. If you have not logged in to IMLeagues, please read over the login guide on IMLeagues.

| Summer 2024       |                                      |                            |                |                                            |                       |                | Aake Historical |
|-------------------|--------------------------------------|----------------------------|----------------|--------------------------------------------|-----------------------|----------------|-----------------|
|                   | Reg Start:<br>Season:<br>Player Min: | 05/20 08<br>06/18 - 0<br>1 | :00 AM<br>6/18 | Reg End:<br>Last Join Date:<br>Player Max: | 06/18<br>06/18//<br>1 | 11:59 PM<br>24 |                 |
| Basketball Skills | Division                             |                            | Team Max       | Confirm                                    | ned                   | Pending        | Status          |
| Shot"             | Basketball Skills<br>our Best Shot"  | s "Take Y                  | Unlimited      | 0                                          |                       | 0              | Upcoming        |
| <b>A</b>          | Reg Start:                           | 05/20 08                   | :00 AM         | Reg End:                                   | 06/18                 | 11:59 PM       |                 |
|                   | Season:                              | 06/18 - 0                  | 6/18           | Last Join Date:                            | 06/18/                | 24             |                 |
|                   | Player Min:                          | 1                          |                | Player Max:                                | Unlimi                | ted            |                 |
| Fun Walk          | Division                             |                            | Team Max       | Confirm                                    | ned                   | Pending        | Status          |
|                   | Fun Walk Solo                        |                            | Unlimited      | 0                                          |                       | 0              | Upcoming        |
|                   | Fun Walk Team                        | S                          | Unlimited      | 0                                          |                       | 0              | Upcoming        |
|                   | Fun Walk Virtua                      | al Solo                    | Unlimited      | 0                                          |                       | 0              | Upcoming        |
|                   | Reg Start:                           | 05/20 08                   | :00 AM         | Reg End:                                   | 06/18                 | 11:59 AM       |                 |
|                   | Season:                              | 06/18 - 0                  | 6/18           | Last Join Date:                            | 06/18/                | 24             |                 |
|                   | Player Min:                          | 1                          |                | Player Max:                                | Unlimi                | ted            |                 |
| Team Games        | Division                             |                            | Team Max       | Confirm                                    | ned                   | Pending        | Status          |
|                   | 2v2 Baggo                            |                            | 20             | 0                                          |                       | 0              | Upcoming        |
|                   | 2v2 Pickleball                       |                            | 12             | 0                                          |                       | 1              |                 |
|                   | 4v4 Sand Volley                      | /ball                      | 8              | 0                                          |                       | 0              | Upcoming        |
|                   | Dodgeball                            |                            | 8              | 0                                          |                       | 0              | Upcoming        |

Step 2: Select the sport you want to register for.

## Step 3: Click the green "Create Team" button to begin the team creation process.

| Baggo<br>Upcoming Employee Olympics                                   | 🏰 Teams 🛗 Schedule 🖤 Standings 🛔 Free Agents 🕕 🏟 Admin 👻 🚯 League 👻 |   |  |  |  |
|-----------------------------------------------------------------------|---------------------------------------------------------------------|---|--|--|--|
| League Info Settings -                                                |                                                                     |   |  |  |  |
| Regular Season<br>Jun 21 <sup>st</sup> '23 - Jun 21 <sup>st</sup> '23 | League Description                                                  |   |  |  |  |
| Team Registration<br>Start: May 17 <sup>th</sup> '23 at 8:00AM        | Nothing posted yet                                                  |   |  |  |  |
| End: Jun 14 <sup>th</sup> '23 at 11:59PM                              | Announcements     More Announcements                                |   |  |  |  |
| O Join Teams<br>Until: Jun 21 <sup>st</sup> '23 at Midnight           | Nothing posted yet                                                  |   |  |  |  |
| Players<br>Min: 2Max: 2                                               | Captains Info Export / Print                                        |   |  |  |  |
| Baggo                                                                 | Default 0 of 12 Teams (Unlocked)                                    |   |  |  |  |
| TEAM W-L-T F/D PTS AVG SR                                             | + Create Team                                                       |   |  |  |  |
| No Teams                                                              |                                                                     |   |  |  |  |
|                                                                       | No Teoree Vet                                                       | 0 |  |  |  |
|                                                                       | No leams yet.                                                       | ? |  |  |  |

Step 4: Sign the waiver by clicking the checkbox. This will expand the waiver so you will need to click the checkbox again. After this, enter your team name. If you are looking for teammates, select the "Looking For Free Agents" button. Enter your phone number and select your phone carrier before clicking "Create Team".

| Upcoming Baggo<br>Employee Olympics                                                                                                    | 📸 Teams 🛗 Schedule 🖤 Standings 🛔 Free Agents 🕕 🂠 Admin 👻 🚯 League 🗸                                                       |
|----------------------------------------------------------------------------------------------------|----------------------------------------------------------------------------------------------------|
| Start: May 17 <sup>th</sup> '23 at 8:00AM<br>End: Jun 14 <sup>th</sup> '23 at 11:59PM           O         Join Teams<br>Until: Jun 21 <sup>st</sup> '23 at Midnight | Drexel University - Intramural Sports                                                                                     |
| Min: 2Max: 2                                                                                                    | I m of legal age to accept this release and I have read and understand the above release and agree to all its provisions. |
| Baggo                                                                                                    | Team Name:                                                                                                    |
| TEAM W-L-T F/D PTS AVG SR                                                                                                    |                                                                                                    |
| Full Standings >                                                                                                    | Team Logo 🧿                                                                                                    |
|                                                                                                    | OR                                                                                                    |
|                                                                                                    | Options                                                                                                    |
|                                                                                                    | Auto-Accept Members Looking For Free Agents                                                                               |
|                                                                                                    | Send Game Reminders       Day Of Game                                                                                     |
|                                                                                                    | Contact Info                                                                                                    |
|                                                                                                    | Phone Number Carrier                                                                                                    |
|                                                                                                    | 856-628-1079 Verizon 🗸                                                                                                    |
|                                                                                                    | Allow updates to be sent via text message                                                                                 |
|                                                                                                    | Create Team For A Participant                                                                                             |

Step 5: This completes the team creation process. To invite players to your team, click the "Invite" button above area that shows the team's roster.

| Enter Team Na                                                               | me Here<br>oyee Olympics - / Baggo - / Ente | r Team Name Here 👻 |                                             | Team Options -                                                                     |  |
|-----------------------------------------------------------------------------|---------------------------------------------|--------------------|---------------------------------------------|------------------------------------------------------------------------------------|--|
|                                                                             | 🖀 Home 🛗 Schedul                            | e 🐮 Roster 🚺 🔅     | Admin 🚽 🔒 Capta                             | in -                                                                               |  |
| Settings                                                                    | nput/Printables   Message                   | Center 🐣 Merr      | nber Management                             | Participation Statistics                                                           |  |
| Tacilitie Move Teams/Games/Players                                          | Payments                                    | Management         |                                             |                                                                                    |  |
|                                                                             |                                             |                    |                                             | Admin Dash 🗢                                                                       |  |
| Enter Team Na Team Options                                                  | <ul> <li>About Enter Team N</li> </ul>      | a                  |                                             | ✓ Edit                                                                             |  |
| Regular Season Dates<br>Jun 21 <sup>st</sup> '23 - Jun 21 <sup>st</sup> '23 |                                             | Nothing posted yet |                                             |                                                                                    |  |
| O Join Teams<br>Until: Jun 21st '23 at Midnight                             | 🗐 Overall Baggo Rank                        | ings               |                                             |                                                                                    |  |
| Seg. Roster                                                                 | POINTS PER GAME                             | POINTS AGAINST     | STREAK                                      | TOP PLAYER                                                                         |  |
| Required: 2 Total: 1                                                        | 0                                           | 0                  |                                             | No MVP                                                                             |  |
| Baggo                                                                       | Overall                                     | Overall            | Overall                                     | Overall                                                                            |  |
| TEAM W-L-T F/D PTS AVG S                                                    | R Roster: 1M/0W (2 Play                     | vers Req)          | 🛍 T-Shirts                                  |                                                                                    |  |
| Enter Team Nam 0-0-0 0/0 0 Full Standings >                                 | Zachary Apt                                 | Captain            | Custom<br>Use disc<br>for a 10 <sup>6</sup> | Team T-shirts<br>count code "IML2023" at checkout<br>% off orders of \$100 or more |  |

Step 6: Type the names of the people you want to add to your team. Their name will pop up if they have an account. If they do not have an account, you will need to send it to their email. Click on their name and then click "Send Invitations".

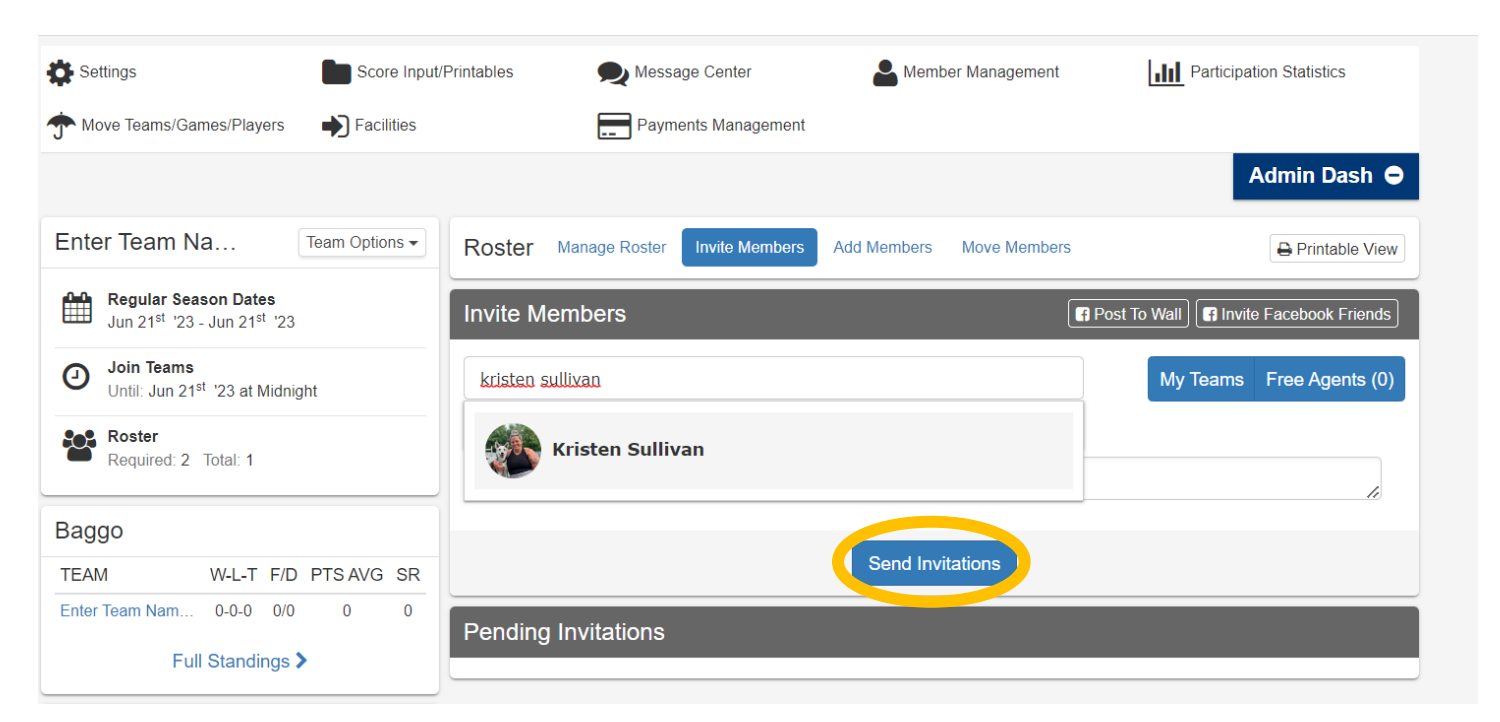

## Step 7: Successful invites can be viewed on the same screen. The invite will send an email to the email address that is associated with that person's account. Repeat for every player you wish to invite.

| Roster Manage Ros       | ter Invite Members Add                                           | Members Move Member | rs           | Printable View     |
|-------------------------|------------------------------------------------------------------|---------------------|--------------|--------------------|
| nvite Members           |                                                                  |                     | Post To Wall | e Facebook Friends |
| Invite members by e     | ma<br>erm                                                        |                     | My Teams     | Free Agents (0)    |
| Write an invitation mes | sage (optional)                                                  |                     |              | 12                 |
|                         |                                                                  | Send Invitations    |              |                    |
| Pending Invitatior      | IS                                                               |                     |              |                    |
| Kristen Sullivan        | Email: ks4223@drexel.edu<br>Request Date: 04/17/2023<br>Message: | 10:35 PM            | l            | Resend Cancel      |